Wo finde ich meine Prüfungsergebnisse im qis ?

#### 1. Anmelden

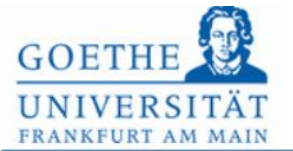

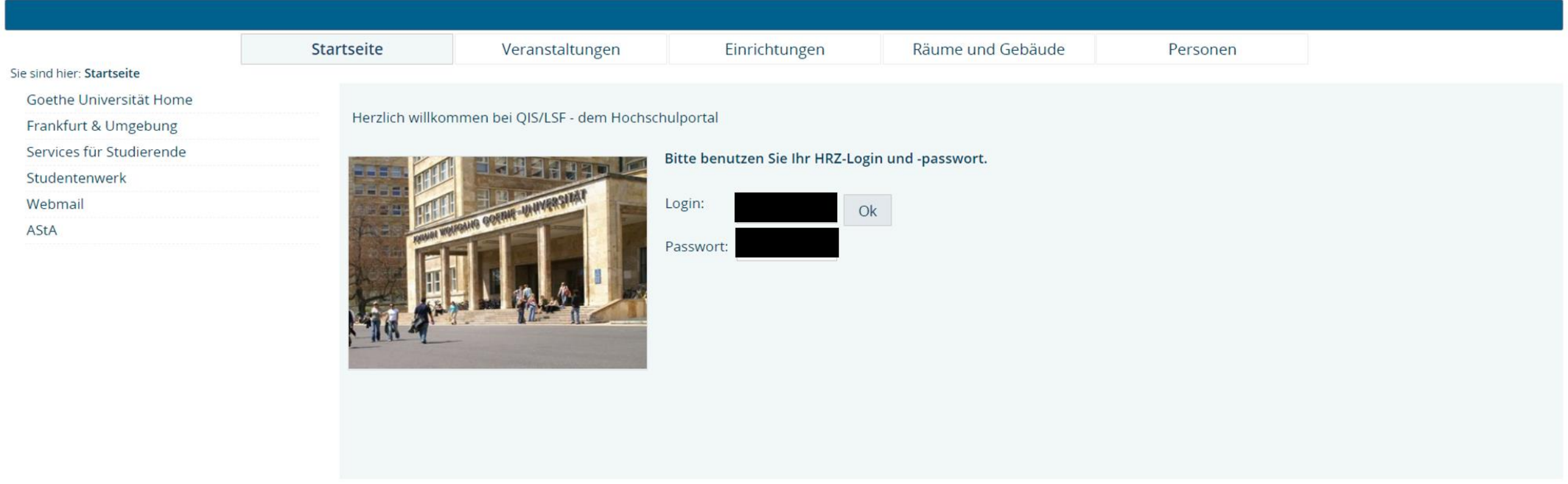

# 2. Wähle Prüfungsverwaltung aus

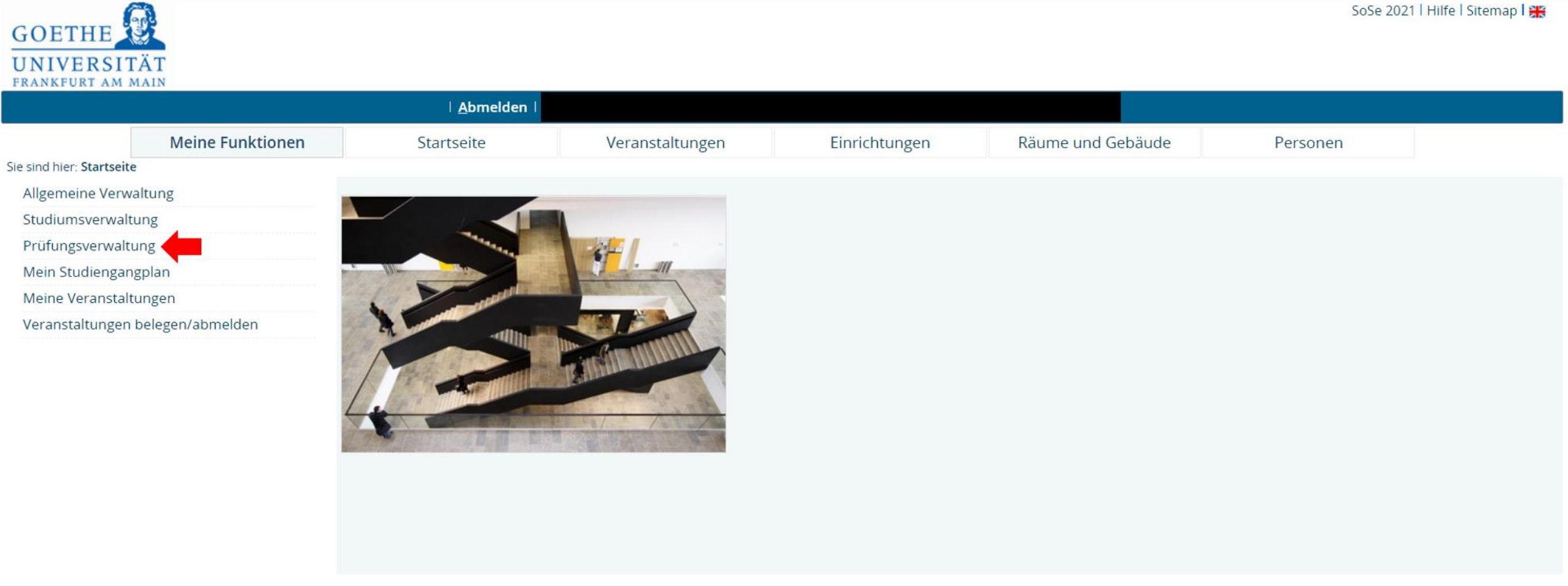

# 3. Wähle Notenspiegel aus

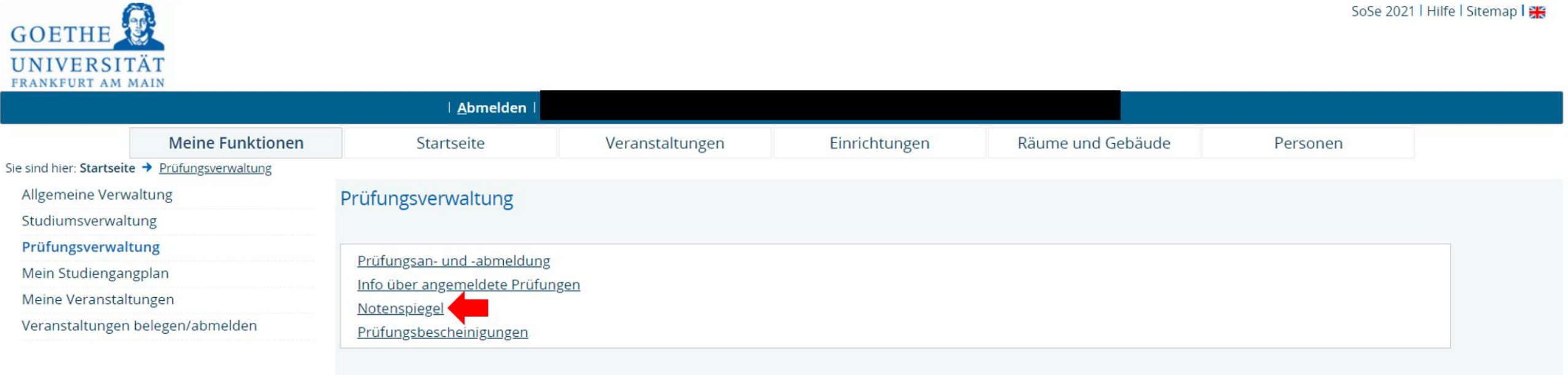

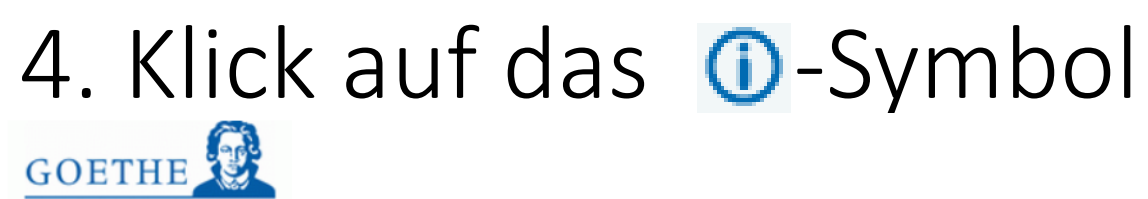

Hilfe | Sitemap | 🎇

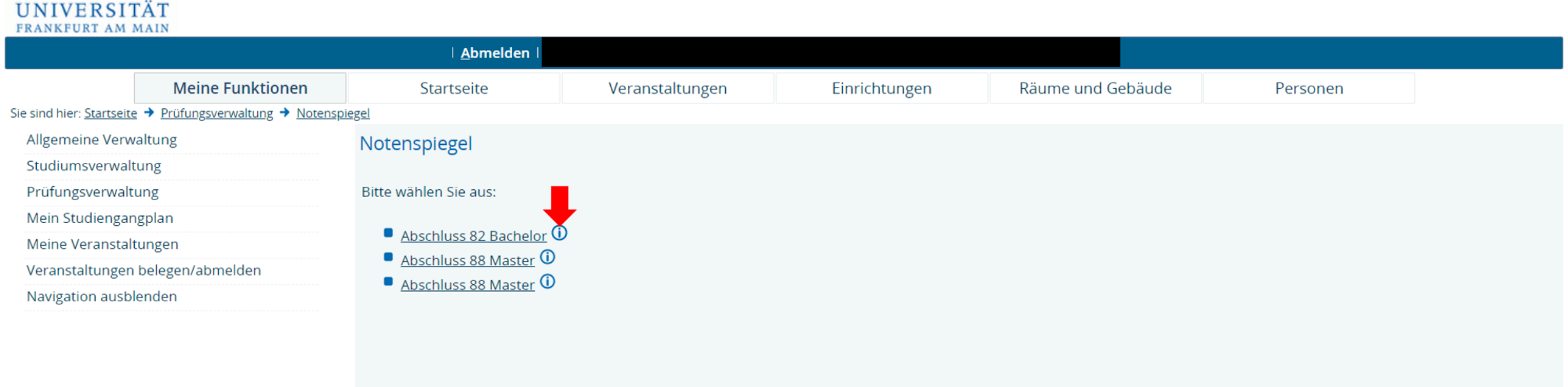

# 5. Notenspiegel

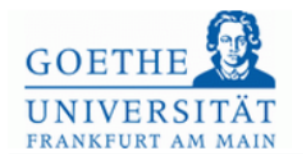

Hilfe | Sitemap | 🎇

| Meine Funktionen Startseite Veranstaltungen Einrichtungen Räume und Gebäude Personen   Allgemeine Verwaltung   Aulgemeine Verwaltung Notenspiegel   Studiumsverwaltung Stammdaten des Studierenden   Meine Veranstaltungen Geburtsdatum und -ort   Veranstaltungen Geburtsdatum und -ort   Navigation ausblenden (angestrebter) Abschluss   Matrikelnummer Anschrift     Abschluss: [82] Bachelor Studiengang: [039] Geowissenschaften   Prüfungstext Status   Prüfungstext Semester   Note   Prüfungstext Status                                                                                                    | RAMKPORTAM                   |                                                        | l <u>A</u> bmelden l           |                                 |               |                   |                                   |  |  |  |  |
|----------------------------------------------------------------------------------------------------|------------------------------|--------------------------------------------------------|--------------------------------|---------------------------------|---------------|-------------------|-----------------------------------|--|--|--|--|
| ike sind hier Startselte                                                                                                    |                              | Meine Funktionen                                       | Startseite                     | Veranstaltungen                 | Einrichtungen | Räume und Gebäude | Personen                          |  |  |  |  |
| Allgemeine Verwaltung Studiumsverwaltung Prüfungsverwaltung Mein Studierenden Meine Veranstaltungen Veranstaltungen belegen/abmelden Navigation ausblenden Anschrift Anschrift Abschluss: [82] Bachelor Studiengang: [039] Geowissenschaften Prüfungsnr. Prüfungstext Semester Note Punkte Status Bonus Vermerk Versuch Prüfung                                                                                                    | e sind hier: <u>Starts</u> e | <u>aite</u> → <u>Prüfungsverwaltung</u> → <u>Noter</u> | nspiegel                       |                                 |               |                   |                                   |  |  |  |  |
| Studiumsverwaltung       Stammdaten des Studierenden         Mein Studiengangplan       Name des Studierenden         Meine Veranstaltungen       Geburtsdatum und -ort         Veranstaltungen belegen/abmelden       (angestrebter) Abschluss         Matrikelnummer       Anschrift         Abschluss: [62] Bachelor Studiengang: [039] Geowissenschaften       Prüfungstext         Prüfungstext       Semester         Note       Punkte       Status       Bonus       Vermerk       Versuch       Prüfungstext                                                                                                    | Allgemeine Ver               | rwaltung                                               | Notenspiegel                   |                                 |               |                   |                                   |  |  |  |  |
| Prüfungsverwaltung       Stammdaten des Studierenden         Meine Veranstaltungen       Geburtsdatum und -ort         Veranstaltungen belegen/abmelden       (angestrebter) Abschluss         Navigation ausblenden       Matrikelnummer         Anschrift       Imagestrebter) Studierendeng: [039] Geowissenschaften         Prüfungsnr.       Prüfungstext         Imagestrebter       Semester         Note       Punkte       Status         Bonus       Versuch       Prüfungstext                                                                                                    | Studiumsverw                 | altung                                                 |                                |                                 |               |                   |                                   |  |  |  |  |
| Mein Studierenden   Meine Veranstaltungen   Veranstaltungen belegen/abmelden   Navigation ausblenden   (angestrebter) Abschluss   Matrikelnummer   Anschrift     Abschluss: [82] Bachelor Studiengang: [039] Geowissenschaften   Prüfungsnr.   Prüfungstext   Semester Note Punkte Status Bonus Vermerk Versuch Prüfur                                                                                                    | Prüfungsverwa                | altung                                                 | Stammdaten des Studierenden    |                                 |               |                   |                                   |  |  |  |  |
| Meine Veranstaltungen   Veranstaltungen belegen/abmelden   Navigation ausblenden   (angestrebter) Abschluss   Matrikelnummer   Anschrift <b>Abschluss: (82) Bachelor Studiengang: (039) Geowissenschaften</b> Prüfungsnr.   Prüfungstext <b>Semester Note Punkte Bonus Vermerk Versuch Versuch Prüfungstext Semester Note Punkte Bonus Vermerk Versuch Prüfungstext Semester Note Punkte Bonus Vermerk Versuch Prüfungstext Semester Note Punkte Bonus Vermerk Versuch Prüfungstext Semester Note Punkte Bonus Vermerk Versuch Prüfungstext Semester Note Punkte Bonus Vermerk Versuch Prüfungstext Semester Note Punkte Bonus Vermerk Vermerk Vermerk Vermerk Vermerk Vermerk Vermerk Vermerk Vermerk Vermerk Vermerk Vermerk Vermerk Vermerk Vermerk Vermerk Vermerk Vermerk Vermerk Vermerk Vermerk Vermerk Vermerk Vermerk Vermerk Vermerk Vermerk Vermerk Vermerk Vermer</b> | Mein Studieng                | ,angplan                                               | Name des Studierenden          |                                 |               |                   |                                   |  |  |  |  |
| Veranstaltungen belegen/abmelden       Geburtsdatum und -ort         Navigation ausblenden       (angestrebter) Abschluss         Matrikelnummer       Anschrift         Anschrift       Imagestrebter) Studiengang: [039] Geowissenschaften         Prüfungsnr.       Prüfungstext         Semester       Note         Punkte       Status         Bonus       Vermerk         Versuch       Prüfungstext                                                                                                    | Meine Veranst                | altungen                                               | Name des Stadierenden          |                                 |               |                   |                                   |  |  |  |  |
| Navigation ausblenden       (angestrebter) Abschluss         Matrikelnumer       Anschrift         Anschrift       Anschrift         Abschluss: [82] Bachelor Studlengang: [039] Geowissenschaften         Prüfungsnr.       Prüfungstext         Semester       Note         Punkte       Status         Bonus       Vermerk         Versuch       Prüfungstext                                                                                                    | Veranstaltunge               | an belegen/abmelden                                    | Geburtsdatum und -ort          |                                 |               |                   |                                   |  |  |  |  |
| Matrikelnummer   Anschrift     Abschluss: [82] Bachelor Studiengang: [039] Geowissenschaften   Prüfungsnr.   Prüfungsnr.   Prüfungstext   Semester Note Punkte Status Bonus Vermerk Versuch Prüfungstext                                                                                                    | Navigation aus               | blenden                                                | (angestrebter) Abschluss       |                                 |               |                   |                                   |  |  |  |  |
| Anschrift         Abschluss: [82] Bachelor Studiengang: [039] Geowissenschaften         Prüfungsnr.       Prüfungstext         Semester       Note         Punkte       Status         Bonus       Vermerk         Versuch       Prüfungstext                                                                                                    |                              |                                                        | Matrikelnummer                 |                                 |               |                   |                                   |  |  |  |  |
| Abschluss: [82] Bachelor Studiengang: [039] Geowissenschaften         Prüfungsnr.       Prüfungstext         Semester       Note         Punkte       Status         Bonus       Vermerk         Versuch       Prüfungstext                                                                                                    |                              |                                                        | Anschrift                      |                                 |               |                   |                                   |  |  |  |  |
| Abschluss: [82] Bachelor Studiengang: [039] Geowissenschaften         Prüfungsnr.       Prüfungstext         Semester       Note         Punkte       Status         Bonus       Vermerk         Versuch       Prüfungstext                                                                                                    |                              |                                                        |                                |                                 |               |                   |                                   |  |  |  |  |
| Prüfungsnr.       Prüfungstext       Semester       Note       Punkte       Status       Bonus       Vermerk       Versuch       Prüfungstext                                                                                                    |                              |                                                        | Abschluss: [82] Bachelor Studi | lengang: [039] Geowissenschafte | ≙n            |                   |                                   |  |  |  |  |
|                                                                                                    |                              |                                                        | Prüfungsnr. Prüfungstext       |                                 | Semester      | Note Punkte Statu | s Bonus Vermerk Versuch Prüfungsd |  |  |  |  |
|                                                                                                    |                              |                                                        |                                |                                 |               |                   |                                   |  |  |  |  |
|                                                                                                    |                              |                                                        |                                |                                 |               |                   |                                   |  |  |  |  |
|                                                                                                    |                              |                                                        |                                |                                 |               |                   |                                   |  |  |  |  |
|                                                                                                    |                              |                                                        |                                |                                 |               |                   |                                   |  |  |  |  |

# Oder

# 3. Wähle Prüfungsbescheinigung aus

| GOETHE<br>UNIVERSIT       | ÄT                   |                            |                 |               |                   | SoSe 202 | 1   Hilfe   Sitemap   🎇 |
|---------------------------|----------------------|----------------------------|-----------------|---------------|-------------------|----------|-------------------------|
|                           |                      | <u>A</u> bmelden           |                 |               |                   |          |                         |
|                           | Meine Funktionen     | Startseite                 | Veranstaltungen | Einrichtungen | Räume und Gebäude | Personen |                         |
| Sie sind hier: Startseite | → Prüfungsverwaltung |                            |                 |               |                   |          |                         |
| Allgemeine Verwaltung     |                      | Prüfungsverwaltung         |                 |               |                   |          |                         |
| Studiumsverwaltung        |                      | 0                          |                 |               |                   |          |                         |
| Prüfungsverwaltung        |                      |                            |                 |               |                   |          |                         |
| Mein Studiengangplan      |                      | Prutungsan- und -abmeldung |                 |               |                   |          |                         |
| Meine Veranstaltungen     |                      | Notenspiegel               | 1               |               |                   |          |                         |
| Veranstaltungen           | belegen/abmelden     | Prüfungsbescheinigungen    |                 |               |                   |          |                         |

Impressum / Datenschutz Erklärung zur Barrierefreiheit

QIS und LSF sind Produkte der HIS: eG --- --

## 4. Wähle Kontoauszüge aus

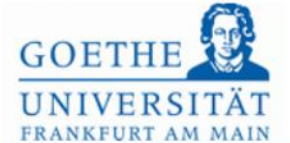

| Meine Funktionen       Startseite       Veranstaltungen       Einrichtungen       Räume und Gebäude       Personen         e sind hier: Startseite + Prüfungsverwaltung + Prüfungsbescheinigungen       Prüfungsbescheinigungen       Prüfungsbescheinigungen       Veranstaltungen       Veranstaltunge | CANKFURI AM MAIN                                                    |                                |                 |               |                   |          |
|----------------------------------------------------------------------------------------------------|---------------------------------------------------------------------|--------------------------------|-----------------|---------------|-------------------|----------|
| Meine FunktionenStartseiteVeranstaltungenEinrichtungenRäume und GebäudePersonene sind hier: Startseite + Prüfungsverwaltung + PrüfungsbescheinigungenPrüfungsbescheinigungenVeranstaltungenVeranstaltungenVeranstaltungenAllgemeine VerwaltungPrüfungsbescheinigungenVeranstaltungenVeranstaltungenVeranstaltungenVeranstaltungenAufer VeranstaltungenVeranstaltungenVeranstaltungenVeranstaltungenVeranstaltungenVeranstaltungenMeine VeranstaltungenVeranstaltungenVeranstaltungenVeranstaltungenVeranstaltungenVeranstaltungenVeranstaltungenVeranstaltungenVeranstaltungenVeranstaltungenVeranstaltungenVeranstaltungen                                                                                                    |                                                                     | <u>A</u> bmelden               |                 |               |                   |          |
| e sind hier: <u>Startseite</u> Prüfungsverwaltung Prüfungsbescheinigungen Allgemeine Verwaltung Studiumsverwaltung Prüfungsverwaltung Mein Studiengangplan Meine Veranstaltungen Veranstaltungen Veranstaltungen                                                                                                    | Meine Funktionen                                                    | 1 Startseite                   | Veranstaltungen | Einrichtungen | Räume und Gebäude | Personen |
| Allgemeine Verwaltung       Prüfungsbescheinigungen         Studiumsverwaltung                                                                                                    | sind hier: <u>Startseite</u> → <u>Prüfungsverwaltung</u> → <u>P</u> | rüfungsbescheinigungen         |                 |               |                   |          |
| Studiumsverwaltung       Prüfungsverwaltung       Mein Studiengangplan       Meine Veranstaltungen       Veranstaltungen belegen/abmelden                                                                                                    | Allgemeine Verwaltung                                               | Prüfungsbescheinigungen        |                 |               |                   |          |
| Prüfungsverwaltung       Kontoauszüge         Mein Studiengangplan       Info über angemeldete Prüfungen         Meine Veranstaltungen       Info über angemeldete Prüfungen         Veranstaltungen belegen/abmelden       Kontoauszüge                                                                                                    | Studiumsverwaltung                                                  |                                |                 |               |                   |          |
| Mein Studiengangplan     Info über angemeldete Prüfungen       Meine Veranstaltungen     Info über angemeldete Prüfungen       Veranstaltungen belegen/abmelden     Info über angemeldete Prüfungen                                                                                                    | Prüfungsverwaltung                                                  | Kontoauszüge                   |                 |               |                   |          |
| Veranstaltungen belegen/abmelden                                                                                                    | Mein Studiengangplan                                                | Info über angemeldete Prüfunge | en              |               |                   |          |
| Veranstaltungen belegen/abmelden                                                                                                    | Meine Veranstaltungen                                               | <u></u>                        |                 |               |                   |          |
|                                                                                                    | /eranstaltungen belegen/abmelden                                    |                                |                 |               |                   |          |
|                                                                                                    |                                                                     |                                |                 |               |                   |          |
|                                                                                                    |                                                                     |                                |                 |               |                   |          |
|                                                                                                    |                                                                     |                                |                 |               |                   |          |
|                                                                                                    |                                                                     |                                |                 |               |                   |          |

# 5. Wähle den passenden Studiengang aus

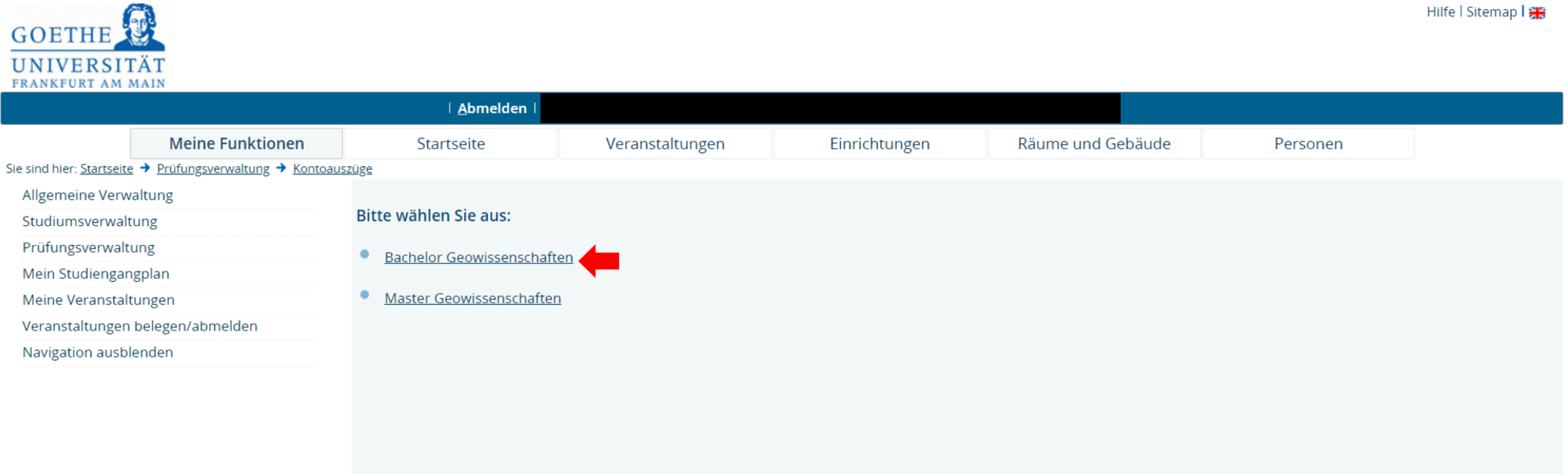

# 6. Lade den Bericht herunter

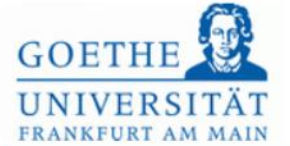

|                                |                                   | <u>A</u> bmelden  |                                   |                              |                         |                |                                 |                |
|--------------------------------|-----------------------------------|-------------------|-----------------------------------|------------------------------|-------------------------|----------------|---------------------------------|----------------|
|                                | Meine Funktionen                  | Startseite        | Veranstaltungen                   | Einrichtungen                | Räume und Geb           | päude          | Personen                        |                |
| e sind hier: <u>Startseite</u> | → Prüfungsverwaltung → Kontoauszü | ige               |                                   |                              |                         |                |                                 |                |
| Allgemeine Verwa               | ltung                             |                   |                                   | Download                     | d-Seite                 |                |                                 |                |
| Studiumsverwaltu               | ing                               |                   |                                   |                              |                         |                |                                 |                |
| Prüfungsverwaltu               | ng                                | Bitte speichern S | ie sowohl den Bericht als a       | uch die Signatur. Diese d    | dienen Ihnen als Nac    | chweis, da h   | ochschulintern so die           | Richtig        |
| Mein Studiengang               | gplan                             |                   | die                               | ser Bescheinigung nach       | vollzogen werden ka     | ann.           |                                 | 0              |
| Meine Veranstaltu              | ingen                             |                   |                                   | Bericht herunterla           | aden / öffnen           |                |                                 |                |
| Veranstaltungen b              | pelegen/abmelden                  |                   |                                   | <u>Signatur heru</u>         | nterladen               |                |                                 |                |
| Navigation ausble              | nden                              |                   |                                   |                              |                         |                |                                 |                |
|                                |                                   | Zur Ansicht de    | r erzeugten Datei benötigen Sie e | entweder einen XML-Format-fä | ähigen Browser oder zur | Darstellung im | PDF-Format den <u>Acrobat R</u> | <u>eader</u> . |
|                                |                                   |                   |                                   |                              |                         |                |                                 |                |

Zurück Startseite Abmelden

#### 7. Transcript Of Records

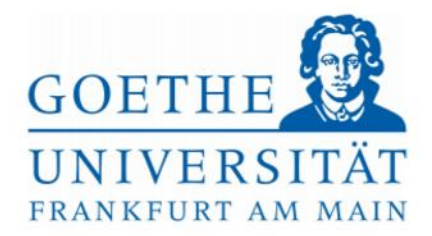

Prüfungsamt des Fachbereichs Geowissenschaften/Geographie

Mittwoch, 02. Juni 2021

| geboren am:     |
|-----------------|
| geboren in:     |
| Matrikelnummer: |

#### Bescheinigung über erbrachte Studien- und Prüfungsleistungen

Studiengang: (angestrebter) Abschluss: Geowissenschaften Bachelor

| Bezeichnung der Leistung | Prfg.Nr. | Prüfer/in | Semester | CP | Note | Status |
|--------------------------|----------|-----------|----------|----|------|--------|
|                          |          |           |          |    |      |        |
|                          |          |           |          |    |      |        |
|                          |          |           |          |    |      |        |
|                          |          |           |          |    |      |        |
|                          |          |           |          |    |      |        |
|                          |          |           |          |    |      |        |
|                          |          |           |          |    |      |        |
|                          |          |           |          |    |      |        |
|                          |          |           |          |    |      |        |
|                          |          |           |          |    |      |        |
|                          |          |           |          |    |      |        |
|                          |          |           |          |    |      |        |
|                          |          |           |          |    |      |        |

# Ende